## Directions to Use Summon's Inter Library Loan Feature

## 1. Go to <u>bgsu.edu</u>.

2. Under the "Students" tab click "Libraries"

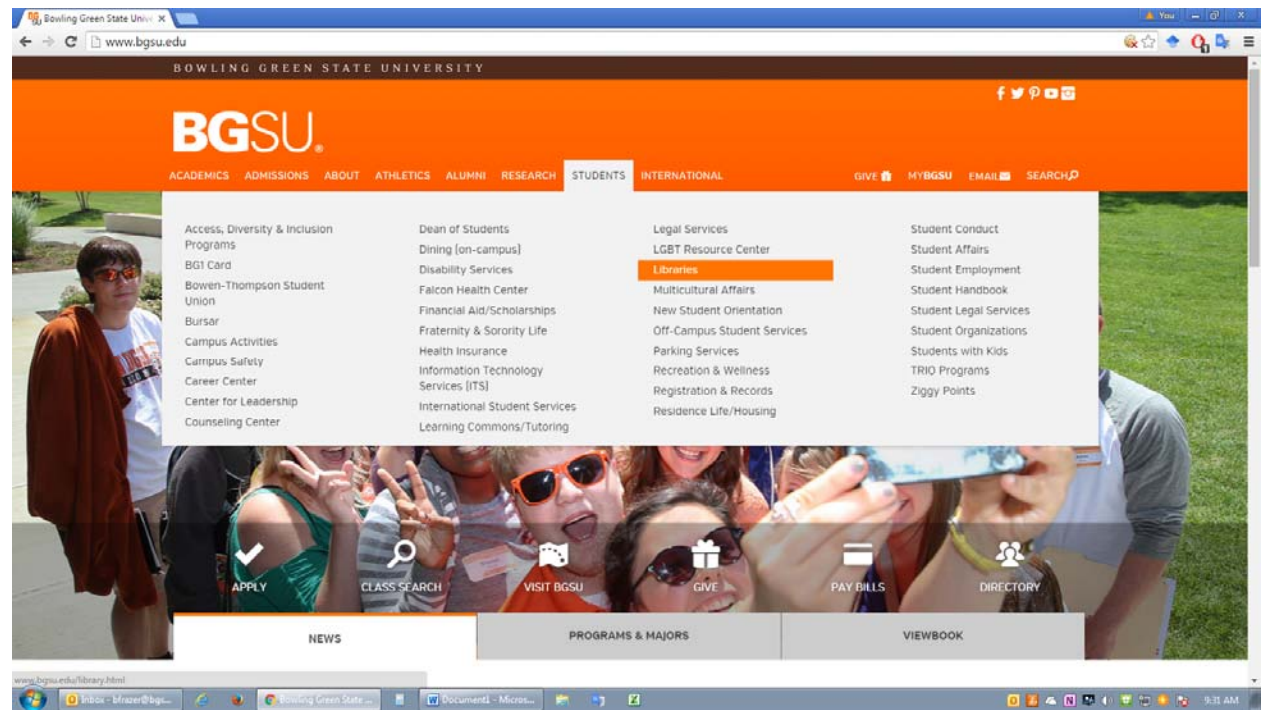

3. If you are off campus you will need to log in to search using Summon.

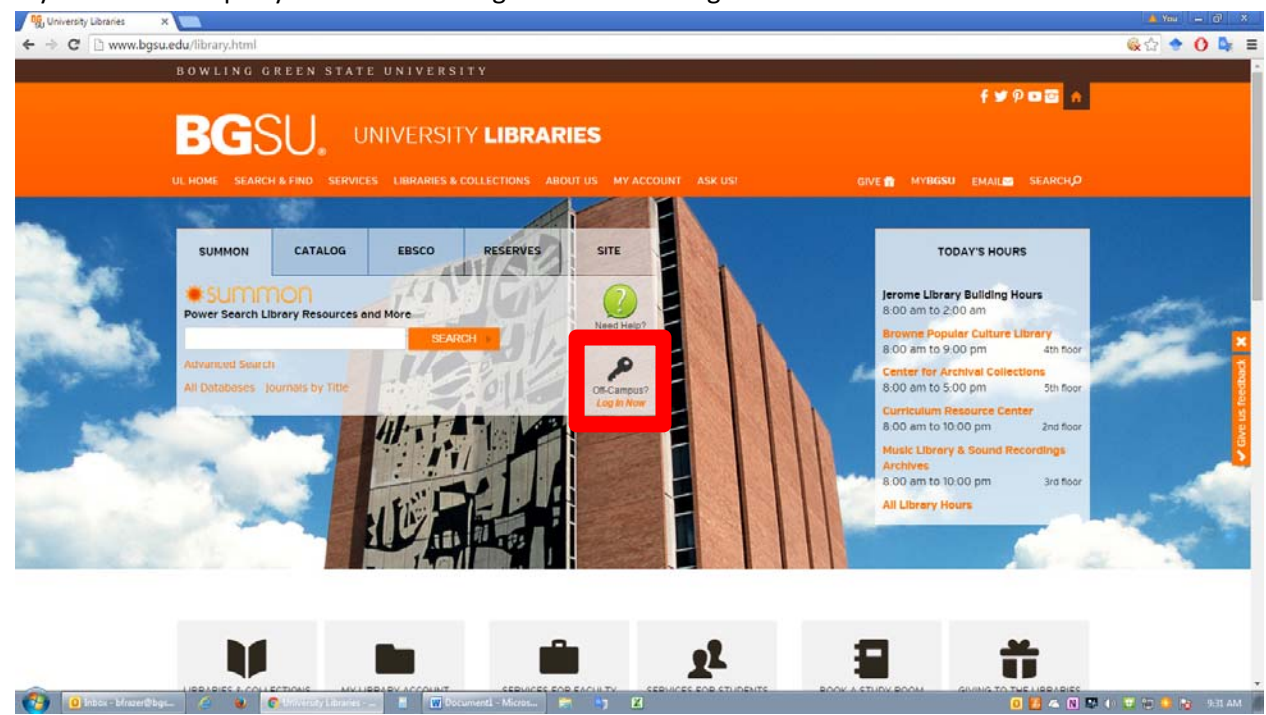

- 4. Type in your search term. Here are some hints on using search terms:
  - Put your search in "" to get only results with that exact series of words.
  - Use a capital AND between main search terms to ensure both search terms are used.
  - Use a capital OR between search terms to find articles that use one of several words.
  - In Summon you have the option to use an "Advanced Search" to better narrow down your topic. Click the gear symbol next to the search bar.

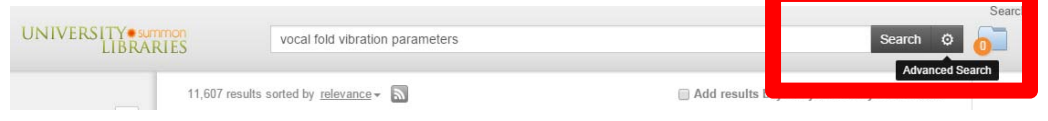

5. If an article only has a "Citation Online," click on the name of the article.

| B | <ol> <li>Improving Reliability and Accuracy of Vibration Parameters of Vocal Folds Based on High-<br/>Speed Video and Electroglottography</li> </ol> |                                |  |  |  |  |  |
|---|----------------------------------------------------------------------------------------------------|--------------------------------|--|--|--|--|--|
|   | by <u>Qin, XL; Wang, SP; Wan, MX</u><br>IEEE TRANSACTIONS ON BIOMEDICAL ENGINEERING, 06/2009, Volume 56, Issue 6<br>Permalink                        |                                |  |  |  |  |  |
|   | Quantified vibration parameters of vocal folds, including parameters directly extracted from high-speed video (HSV                                   |                                |  |  |  |  |  |
|   | Journal Article: Citation Online                                                                                                    | Cited by 21 (Web of Science**) |  |  |  |  |  |

6. After you click on the name of the article, an article summary page comes up. At the top right hand corner of the page there is a button that says, "Request through interlibrary loan." Click on this button.

|                                                                                                    |                                                                                                    | Search OhioLINK Feedback Help @ English - Log in to F                                                                                                    |
|----------------------------------------------------------------------------------------------------|----------------------------------------------------------------------------------------------------|----------------------------------------------------------------------------------------------------|
| UNIVERSITY Jumpon<br>LIBRARIES                                                                                                    | vocal fold vibration parameters                                                                                                    | Need Ask                                                                                                    |
| Sack to search re                                                                                                    | suits                                                                                                    |                                                                                                    |
|                                                                                                    | roving Reliability and Accuracy of Vibration Parameters of Vocal Folds Based on High-Speed Video and<br>troglottography                                                                                                    | Request through interlibrary loan                                                                                                    |
| AN:                                                                                                    | ite: You do not have access to this article online                                                                                                    | 0 22                                                                                                    |
|                                                                                                    | Journal Article: Citation Online                                                                                                    |                                                                                                    |
|                                                                                                    |                                                                                                    |                                                                                                    |
| describe the mecha<br>recording system. 1<br>operator and an imp<br>of characteristic po                                                                                                    | isism of phonation and also classify the abnormal in clinics. In order to improve the reliability and accuracy of these parameters, this paper provide<br>This system includes two parts. HSV and EGG, which can record vibration information of vocal folds simultaneously. An Image processing approa-<br>roved level set algorithm is proposed to detect glottal edges at subpixel-level aiming at image series recorded by HSV. An approach is also intro-<br>tris for special vibration instrats. Finally, inverse parameters of vocal folds can be optimized by a genetic algorithm based on the experimental vi                                                                                                    | les a method based on an integrated<br>ach that bases on Zemike moments<br>duced for EGG data to extract three kinds<br>ibration behaviors synthesized with these                                                                                                    |
| parameters and the<br>by general methods                                                                                                    | simulations of a two-mass model. The results of a normal phonation experiment indicate that the parameters extracted by this method are more i, which were only on the basis of HSV data and with pixel-level processing approaches in former studies.                                                                                                    | accurate and reliable than those extracted                                                                                                    |
| parameters and the<br>by general method<br>MEDLINE<br>Quantified vibration<br>describe the mecha<br>recording system.<br>operator and an imp<br>of characteristic pol<br>parameters and the<br>by general methods<br>Viete of Science                    | simulations of a two-mass model. The results of a normal phonation experiment indicate that the parameters extracted by this method are more i , which were only on the basis of HSV data and with pixel-level processing approaches in former studies.<br>parameters of vocal folds, including parameters directly extracted from high-speed video (HSV) and electroglottography (EGG), and inverse paramisms of phonation and also classify the abnormal in clinics. In order to improve the reliability and accuracy of these parameters, this paper provid<br>bits system includes two parts. HSV and EGG, which can record vibration information of vocal folds simultaneously. An image processing approaches video (HSV) and electroglottography (EGG) and inverse paramisers of vocal folds including parameters, this paper provide<br>visit set algorithm is proposed to detect glottal edges at subpixel-level aiming at image series recorded by HSV. An approach is also introd<br>is for special vibration instants. Finally, inverse parameters of vocal folds can be optimized by a genetic algorithm based on the experimental vil<br>simulations of a two-mass model. The results of a normal phonation experiment indicate that the parameters extracted by this method are more a<br>, which were only on the basis of HSV data and with pixel-level processing approaches in former studies. | accurate and reliable than those extracted<br>meters based on models, can accurately<br>les a method based on an integrated<br>ach that bases on Zemike moments<br>duced for EGG data to extract three kinds<br>brainio behaviors synthesized with these<br>accurate and reliable than those extracted |
| parameters and the<br>by general methods<br>MEDUNE<br>Quantified vibration<br>describe the mecha<br>recording system. To<br>operator and an imy<br>of characteristic pop<br>parameters and the<br>by general methods<br>Vieto of Science<br>More Details | simulations of a two-mass model. The results of a normal phonotation experiment indicate that the parameters extracted by this method are more i , which were only on the basis of HSV data and with pixel-level processing approaches in former studies.<br>parameters of vocal folds, including parameters directly extracted from high-speed video (HSV) and electroglottography (EGG), and inverse parameters in or dynamical and also classify the abnormal in clinics. In order to improve the reliability and accuracy of these parameters, this paper provid<br>this system includes two parts. HSV and EGG, which can record vibration information of vocal folds simultaneously. An image processing approaches<br>wored level set algorithm is proposed to detect glottal deges at subplice/eval aliming at image series recorded by HSV. An approach is also introv<br>rst for special vibration instrats. Finally, inverse parameters of vocal folds can be optimized by a genetic algorithm based on the experimental vi<br>simulations of a two-mass model. The results of a normal phonotion neglementer indicate that the parameters extracted by this method are more a<br>, which were only on the basis of HSV data and with pixel-level processing approaches in former studies.                                                                                                    | accurate and reliable than those extracted<br>meters based on models, can accurately<br>les a method based on an integrated<br>ach that bases on Zemike moments<br>duced for EGG data to extract three kinds<br>bration behaviors synthesized with these<br>accurate and reliable than those extracted |

7. You will be brought to a page that asks for your ILLiad Logon. THIS IS NOT THE SAME AS YOUR BGSU LOGIN. If you have never used ILLiad before click "First Time Users." You will be brought to a page that has a bunch of information about ILLiad. You should review this information and then click the "First Time Users Click Here" button. You will then be brought to a page to create a login for ILLiad.

| Unive                    | rsity Libraries ILLiad at BGSU                                                                                                    |                          |
|--------------------------|----------------------------------------------------------------------------------------------------|--------------------------|
| Enter your<br>Then press | user information below.<br>the Logon to ILLIad button to continue.                                                                                                    |                          |
| ILLiad L                 | ogon                                                                                                    | Indicates required field |
| Username                 |                                                                                                    |                          |
|                          | Logon to ILLind           Forget Password?           First Time Users           Problems or questions? Read the ILLind FAQ, or use the contact addresses and numbers below.           Jerome Ubrary Interlibrary Loan           Ill@bgsu edu           419-372-8726           If you need help finding Materials, please Ask-A-Librarian.           If you need account help contact Ill@bgsu edu or circdesk@bgsu edu |                          |

| O brow Monethor ( ) | The Login - Good R Document - Micros |  |
|---------------------|--------------------------------------|--|
|                     |                                      |  |

8. After you login, you will be brought to a page that looks like the page below. It is called the "Article Request" page. All of the information about the article is filled in. Confirm that the information is correct. Then click the "Submit Request" button at the bottom of the page.

|                                                                          | University Li                                               | braries ILLiad at BGSU                                                                                                    | * ADM <sup>C</sup> A                                                      | Zoom: 75%<br>Reset to default |
|--------------------------------------------------------------------------|-------------------------------------------------------------|----------------------------------------------------------------------------------------------------|---------------------------------------------------------------------------|-------------------------------|
|                                                                          | Logoff bitrazer     Main Menu                               | Article Request                                                                                                    | * industes required faid                                                  |                               |
| * Theor Descent<br>- Arbitry<br>- Spon<br>- Reper<br>- Theory Descention | <ul> <li>New Request</li> <li>Article</li> </ul>            | Enter internation below and greas the Submit Internation button to send.<br>Describe the item you want                                      |                                                                           |                               |
|                                                                          | Patent     Thesis Dissertation                              | Title (Journal, Conference Proceedings,<br>Anthology)                                                                                       | IEEE TRANSACTIONS ON BIOHEDICAL EMEDIEERING                               |                               |
|                                                                          | Outstanding Requests     Electronically Received            | Volume                                                                                                    | 56                                                                        |                               |
|                                                                          | Checked Out Items     Canceled Requests     Hatory Requests | Issue Number or Designation<br>Month                                                                                                    | a                                                                         |                               |
|                                                                          | Al Requests     Notifications                               | Year<br>Inclusive Pages                                                                                                    | 2009-08-01                                                                |                               |
|                                                                          | Tools     Charge User     Information     Charge Accounts   | 15 SNIISBN (neternational Standard SerialBook<br>Munther)<br>ir grunnin spann regari processing                                             | 0018-0294                                                                 |                               |
|                                                                          | Change Passwore                                             | Call Number                                                                                                    |                                                                           |                               |
|                                                                          | About ILLIAG                                                | Article Author                                                                                                    | Qin, XL                                                                   |                               |
|                                                                          |                                                             | Article Title                                                                                                    | Improving Reliability and Accuracy of vibration Parameters of vocal Folds |                               |
|                                                                          |                                                             | Not Wanted After Date<br>(MM/00/YYYY)                                                                                                    | 05:02:2018                                                                |                               |
|                                                                          |                                                             | Will you accept the item in a language other than<br>English?<br>If yes specify acceptable languages in the roles field.                    | (Ne ·                                                                     |                               |
|                                                                          |                                                             | Note s<br>Put any internation here that may help us find the item, as well as any other pertinent internation.                              |                                                                           |                               |
|                                                                          |                                                             | Where did you learn about this item?                                                                                                    |                                                                           |                               |
|                                                                          |                                                             | Where did you find this item cited?<br>Examples are Dissertation Abstracts, Diatog (specify which database), or a specific journal or book. | summon.serialssolutions.com                                               |                               |
|                                                                          |                                                             | Date of the work that cited the item.                                                                                                    |                                                                           |                               |
|                                                                          |                                                             | Volume number of the work that cited the item.                                                                                              |                                                                           |                               |
|                                                                          |                                                             | Pages where the item is cited.                                                                                                    |                                                                           |                               |

9. Articles generally take about a week to come in. When your article is ready you will get an email from the ILL Office that looks like the print screen below. Click on the link in the email. You will be asked to log in to the ILLiad system.

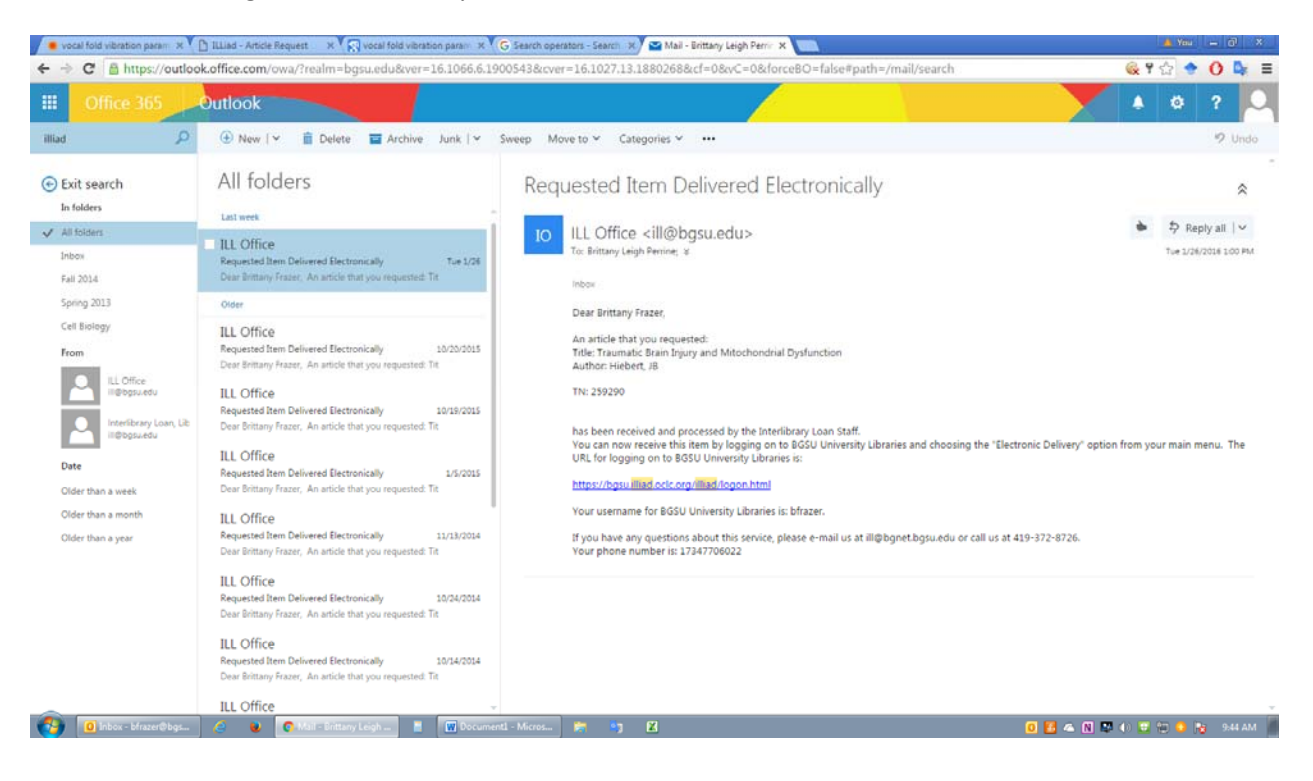

10. You will be brought to a page that has a list of the articles you received electronically. Click "View" to download your article. NOTE: ARTICLES ARE ONLY AVAILABLE FOR 14 DAYS SO BE SURE TO SAVE THE ARTICLE.

| 🔎 voca fold vibration param: X 🗋 ILLiad - Article Request 🛛 x 🤆 Vocal fold vibration param: X 🕞 Search operators - Search X 🔤 Mail - Bintany Leigh Perm: X 🛅 ILLiad - Dectronic Delivery: X 🚞                                                                                                    |                                                                                                    |               |          |                                                                                                    |            |             |        | 🔺 You | لعال             | 0 X |
|----------------------------------------------------------------------------------------------------|----------------------------------------------------------------------------------------------------|---------------|----------|----------------------------------------------------------------------------------------------------|------------|-------------|--------|-------|------------------|-----|
| ← ⇒ C a https://bgsu.illiad.oclc.org/illiad/illiad.dll?Action=10&Form=64                                                                                                    |                                                                                                    |               |          |                                                                                                    |            |             | \$     | 0     | B <sub>k</sub> ≡ |     |
| University Li<br>Click on a link below                                                                                                    | braries IL                                                                                                    | Liad          | at E     | BGSU                                                                                               | ۲          | Active O Al | Search |       |                  |     |
| Logoff binzer     Main Menu     New Request     Article                                                                                                    | Articles posted to this page will remain accessible by the requestor for 14 days from the date of posting.<br>If, prior to this time, you no longer require the use of an article, you may delete it using the "Delete" link to the right of the article information.<br>In the event that you accidentally delete an article from this web page, you may undelete articles or e-mail us at to have them reset. |               |          |                                                                                                    |            |             |        |       |                  |     |
| Book     Patent                                                                                                    | Transaction                                                                                                    | View Si       | ze       | Title                                                                                              | Author     | Expires     | Delete |       |                  |     |
| <ul> <li>Thesis-Dissertation</li> </ul>                                                                                                    | 259290                                                                                                    | View 24       | 8.10 KB  | The American journal of the medical sciences.: Traumatic Brain Injury and Mtochondrial Dysfunction | Hebert, JB | 2/25/2010   | Delete |       |                  |     |
| View     Outstanding Requests     Electronically Received     Articles     Outstanding Requests     Outstanding Requests     Outstanding Requests     View     View     V | Copyright @ 2015 AB.<br>University Ubraries<br>Bowling Green State                                                                                                    | as Systems, I | owling G | gita Reserved.<br>reen, OH 43403-0001   Phone Numbers                                              |            |             |        |       |                  |     |
|                                                                                                    |                                                                                                    |               |          |                                                                                                    |            |             |        |       |                  |     |

🚯 🕘 inbor- bfrazer@bg... 🤌 🐌 🔕 🛤 🗉 😨 Documenti - Micros... 🐂 🦏 🖬